## EAD – Rotary Distrito 4420

## Criação de uma nova senha

| Entre no site ead.rotary4420.org.br . Aparecer | i essa | tela: |
|------------------------------------------------|--------|-------|
|------------------------------------------------|--------|-------|

| Rotary |                                     | Pesquisar                                             | Q | Entrar | Cadastre-se |
|--------|-------------------------------------|-------------------------------------------------------|---|--------|-------------|
|        |                                     |                                                       |   |        |             |
|        | Rotar<br>Distrito 442               | <b>y</b> 🛞                                            |   |        |             |
|        | E-mail                              |                                                       |   |        |             |
|        | Senha                               |                                                       |   |        |             |
|        | Enti                                | rar                                                   |   |        |             |
|        | Ainda não é usuário?<br>Entrar com: | Esqueci minha senha<br>Reenviar e-mail de confirmação |   |        |             |

Clique em "Esqueci minha senha"

| Entrar                                                |
|-------------------------------------------------------|
| Esqueci minha senha<br>Reenviar e-mail de confirmação |

Aparecerá essa tela:

| $\langle \rangle$ | ead.rotary4420.org.br                    | Ċ |        | +           |
|-------------------|------------------------------------------|---|--------|-------------|
| Rotary            | Pesquisar                                | ٩ | Entrar | Cadastre-se |
|                   |                                          |   |        |             |
|                   | Rotary                                   |   |        |             |
|                   | Digite o seu email                       |   |        |             |
|                   | Recuperar a senha<br>Voltar para o login |   |        |             |
|                   |                                          |   |        |             |
|                   |                                          |   |        |             |
|                   |                                          |   |        |             |

Digite seu email. Precisa ser <u>exatamente</u> o email que foi cadastrado pela governadoria:

| Rotary Distrito 4420 | Pe            | esquisar         | Q  | Entrar             | Cadastre-se |
|----------------------|---------------|------------------|----|--------------------|-------------|
|                      |               | Rotary 🥳         | ð) |                    |             |
|                      |               | Distrito 4420    | *  |                    |             |
|                      | meu@email.com |                  |    |                    |             |
|                      |               | Recuperar a senh |    |                    |             |
|                      |               |                  | Vc | oltar para o login |             |
|                      |               |                  |    |                    |             |
|                      |               |                  |    |                    |             |

Clique no botão "Recuperar a senha".

O sistema vai voltar para a tela inicial:

| $\langle \rangle$           | ead.rotary4420.org.br                                                      | ¢ 🖞 + 🗇                              |
|-----------------------------|----------------------------------------------------------------------------|--------------------------------------|
| Rot Dentro de minutos, você | receberá um email com as instruções de reinici                             | alização da sua senha. <b>Fechar</b> |
|                             |                                                                            |                                      |
|                             | Rotary Distrito 4420                                                       |                                      |
|                             | E-mail                                                                     |                                      |
|                             | Senha                                                                      |                                      |
|                             | Entrar                                                                     |                                      |
|                             | Ainda não é usuário? Esqueci minha senha<br>Reenviar e-mail de confirmação |                                      |
|                             | Entrar com:                                                                |                                      |

Um e-mail será enviado pelo Twygo para o mail cadastrado:

| < | Marcelo Entrada                                                                                                    | Editar                                                                       |
|---|----------------------------------------------------------------------------------------------------|------------------------------------------------------------------------------|
| • | <b>twygo@twygo.com</b><br><b>PARA</b> Twygo – Instruções de reinicialização de senha<br>Olá, Marcelo (pessoal) Carvalho Conforme solicitado, s           | 10:36 ><br>egue abaixo link para atualização                                 |
| • | Meetup<br>Metups esta semana com: Empreendedores, ME<br>Seu calendário para a semana 27 de Fevereiro Olá Mar                                             | 10:10 ><br>MBROS, Big Data Hadoop Ingest<br>celo, Olha só o que está rolando |
| • | <ul> <li>Polishop   EMKT360</li> <li>Carnaval de inovações com Frete Grátis*</li> <li>Problemas para visualizar este e-mail, clique aqui Nova</li> </ul> | 09:40 ><br>as ideais facilitam sua vida! Novas                               |
|   | Natura   EMKT360<br>Assunto: Os 12 mais procurados podem ser seus!<br>Problemas para visualizar, clique aqui                                             | 09:37 >                                                                      |
|   | Atualizado Há Pouco<br>7.491 Não lidas                                                                                                    | Ľ                                                                            |

Procure no seu email (a tela pode ser diferente desse exemplo acima). Se não localizar, procure no lixo eletrônico ou no anti-spam de seu email, pois a mensagem pode ser confundida com spam. Atenção que a mensagem é enviada pelo twygo.com, e não pelo Rotary. Esse é o e-mail enviado pelo Twygo:

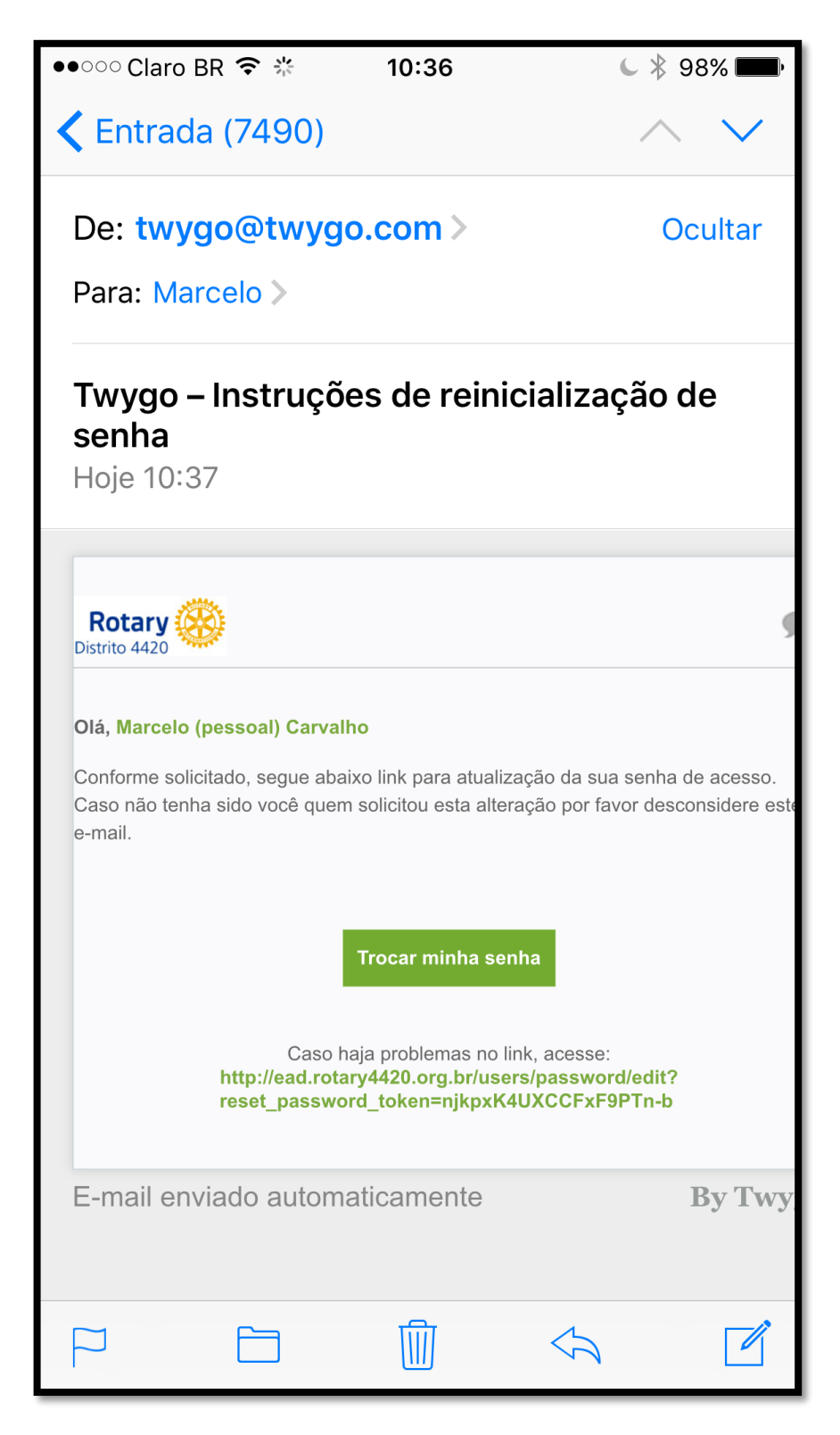

Clique no botão "Trocar minha senha" que veio no email.

|                         | <b>j</b>                                                                     | U                                                                                         | <u> </u>                                                                                        |                                                                                                    |
|-------------------------|------------------------------------------------------------------------------|-------------------------------------------------------------------------------------------|-------------------------------------------------------------------------------------------------|----------------------------------------------------------------------------------------------------|
| F                       | Pesquisar                                                                    | Q Er                                                                                      | ntrar Ca                                                                                        | dastre-se                                                                                                    |
|                         |                                                                              |                                                                                           |                                                                                                 |                                                                                                    |
| Rotary<br>Distrito 4420 | 8                                                                            |                                                                                           |                                                                                                 |                                                                                                    |
| Nova senha              |                                                                              |                                                                                           |                                                                                                 |                                                                                                    |
| Confirmação de senha    |                                                                              |                                                                                           |                                                                                                 |                                                                                                    |
| Salvar a se             | enha                                                                         |                                                                                           |                                                                                                 |                                                                                                    |
|                         | Voltar para o login                                                          |                                                                                           |                                                                                                 |                                                                                                    |
|                         |                                                                              |                                                                                           |                                                                                                 |                                                                                                    |
|                         | Rotary<br>Distrito 4420<br>Nova senha<br>Confirmação de senha<br>Salvar a se | Pesquisar         Confirmação de senha         Salvar a senha         Voltar para o login | Pesquisar     Q     E       Confirmação de senha       Salvar a senha       Voltar para o login | Pesquisar     Entrar     Ca       Image: Configuração de senha     Configuração de senha       Salvar a senha     Voltar para o login |

Ao apertar o botão no email, abrirá no seu navegador a seguinte tela:

Digite sua nova senha 2 vezes (de forma idêntica). Atenção com maiúsculas e minúsculas. Anote a nova senha!

| o 4420 | ŧ     | Pesquisar      | Q     | Entrar         | Cadastre- |
|--------|-------|----------------|-------|----------------|-----------|
|        |       | Rotary 👹       | 0     |                |           |
|        | ••••• |                |       |                |           |
|        | ••••• |                |       |                |           |
|        |       | Salvar a senha |       |                |           |
|        |       |                | Volta | r para o login |           |

Clique em "Salvar a senha".

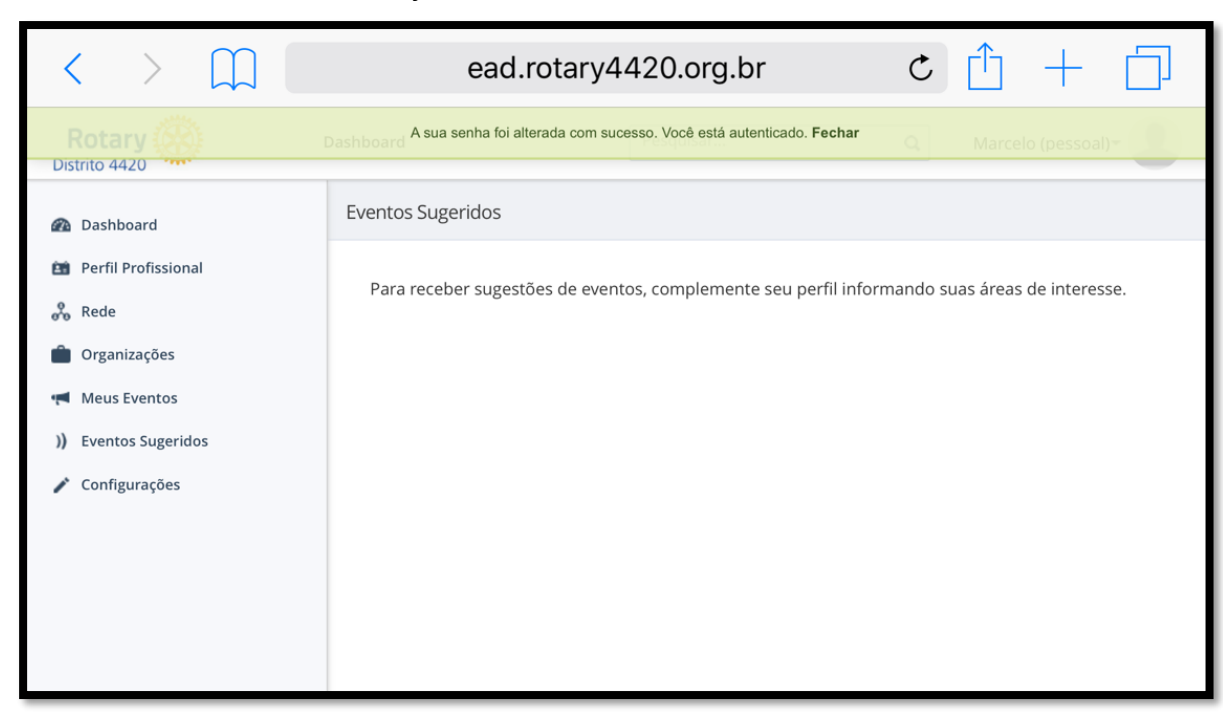

O site salvará a nova senha e já entrará no sistema:

Na tela inicial clique em "Meus Eventos" no lado esquerdo da tela para ver os seus módulos. Clique "em andamento" para entrar no módulo.

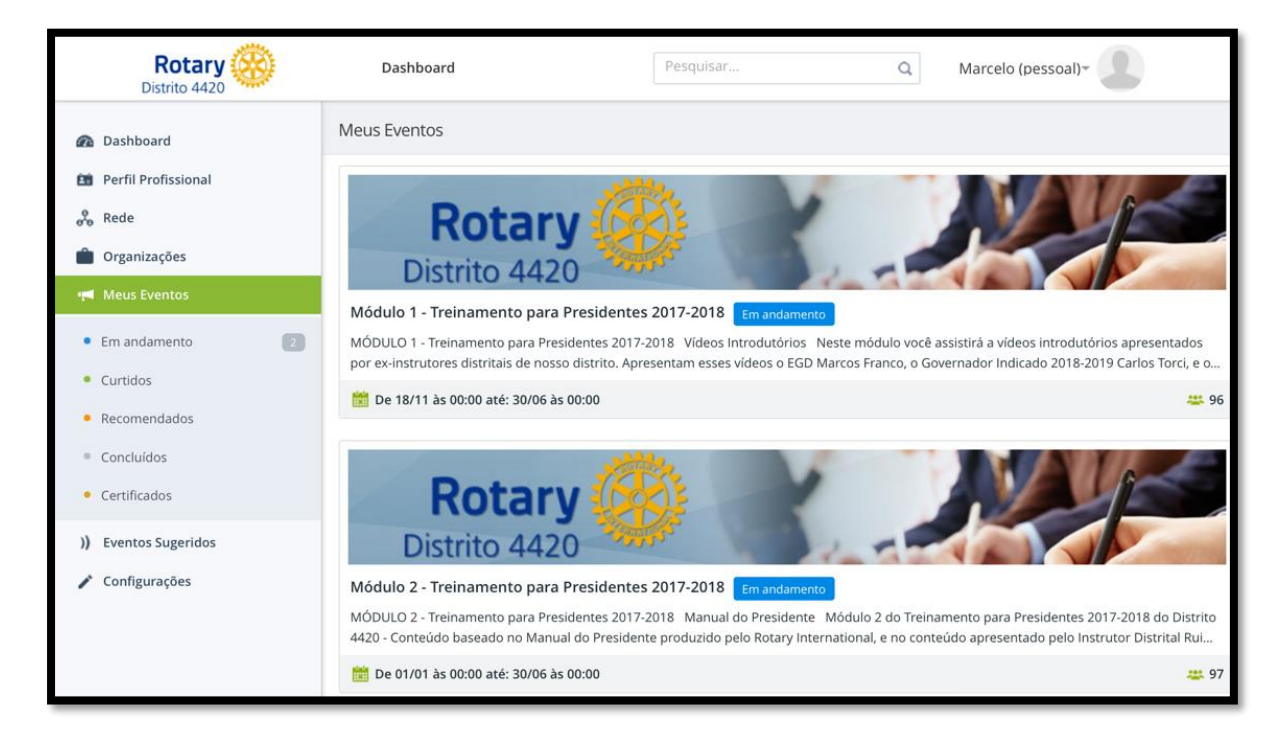